## St John's College Meal Booking System

The Meal Booking system is currently accessed through the <u>College Member Portal</u> or through the College Intranet (Catering – Member Portal) with your Single Sign On. Please note that you can only access the Portal from the Oxford network (or VPN).

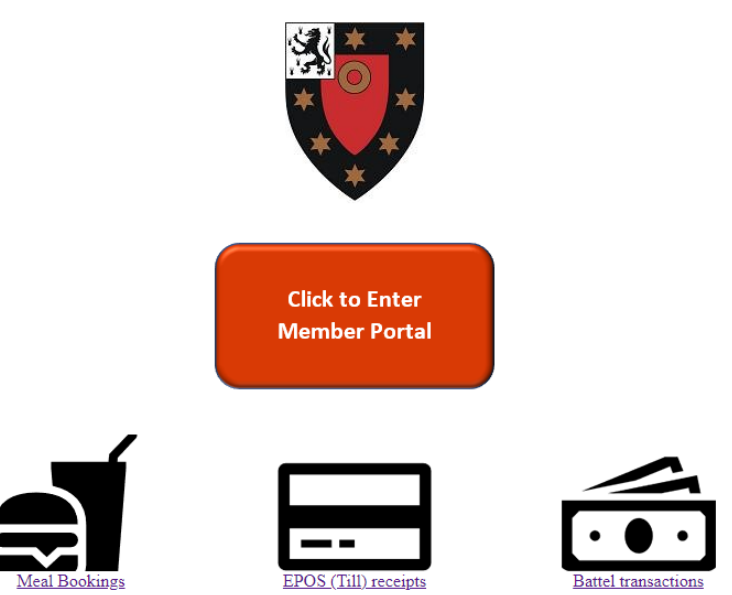

## St John's College Member Portal

For meal bookings, card top-ups, Battels account and online payments

Note the new system has replaced the old one and uses SSO, therefore you no longer need the separate meals password.

## How to Book a Meal

- 1. Click to Enter Member Portal.
- 2. Click Meal Booking

St Johns College Member Portal

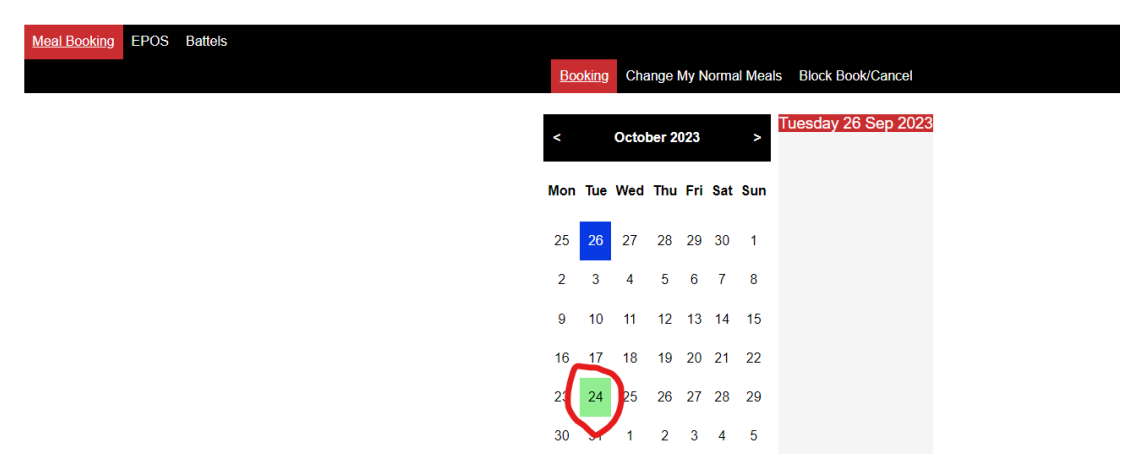

3. Select the date of the meal you wish to book and a second menu will appear on the right hand side.

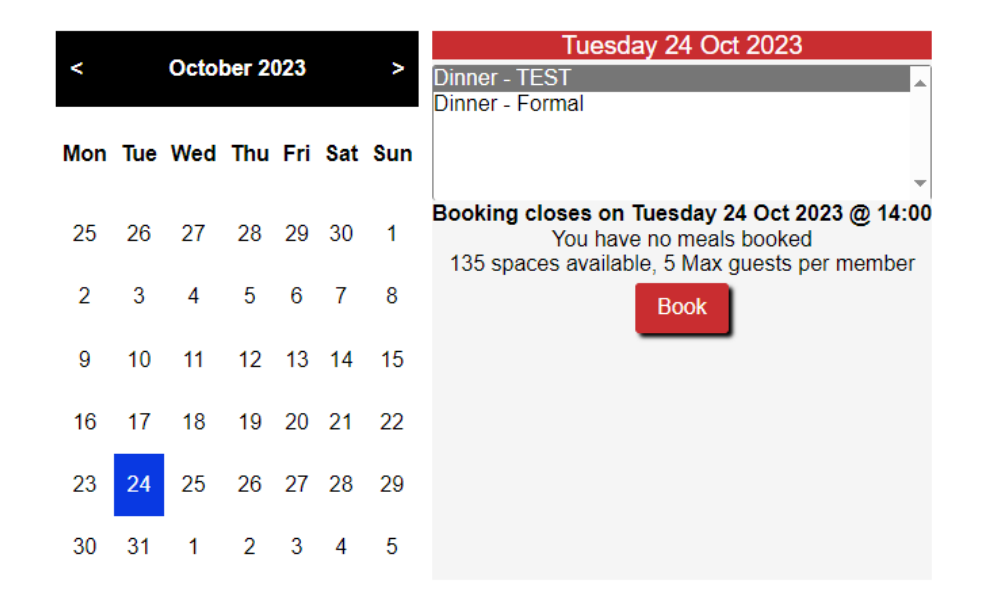

- 1. Choose the particular sitting on which the meal is to be booked on the right menu and click Book. You will see how many spaces are available and how many guests are permitted.
- 4. In the next screen select the type of meal, any dietary requirements and then Click Here to Book.
- 5. In the next screen you will be able to add guests, guest dietary requirements and guest names.

## How to add Dietary Requirements

- 1. In the Meal Booking system choose Change My Normal Meals
- 2. Select your dietary requirements
- 3. Click Update My Dietary Requirements.

How to exit the Meal Booking System

- 1. To exit the system., select LogOut from the top rights hand corner.
- 2. Close your browser window.